## Using the EPIC Intake Dashboard June 2016 v8

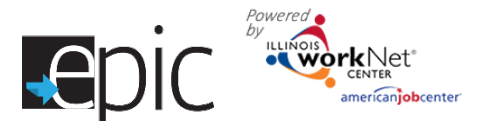

What is the EPIC Intake dashboard? The intake dashboard provides real-time data showing where customers are in the intake/eligibility process from the time they are scheduled for EPIC orientation all the way up to their Random Assignment. It includes pass/loss rate data for section/components of the program. Partners can use the data in the dashboard to access filtered lists of customers for easy access to customer program information.

**Who can use the dashboard?** Only staff that have been given access to the program can view the dashboard. Access to customer information is restricted even further through the use of roles.

- **DHS and Commerce Admin Roles** Statewide staff see statewide info and use a dropdown menu to see specific regional information.
- **Career Planner/Case Worker Role** Staff can see counts for their region/office that provides easy access to customer information. They can select result links to get filtered lists of customers that meet the criteria for that section of the dashboard. From that point, they can access detailed customer information.
- **CBO Partner Roles-** They can see the dashboard for their region, but they cannot use the links to access customer information. Staff with a partner role is given access to customer information through the team's tools; from there they can access customers from their customer list.

## How are the dashboards organized?

Section/Definitions Column: Includes sections/components of the program (intake, eligibility, and group assignment).

The <sup>1</sup> icon provides a definition for the item in the section. Color-coding is used to identity customers who need action (or are in-process), successfully completed, or did not complete (withdrew). The definitions are listed in the sample below.

| Section and Defintions |                                               | Count    | %   | Loss | Pass | Completed                                | %       |         |
|------------------------|-----------------------------------------------|----------|-----|------|------|------------------------------------------|---------|---------|
|                        |                                               |          |     | Rate | Rate | Service                                  |         |         |
| 1.                     | Торіс                                         |          |     |      |      |                                          |         |         |
|                        | <u>White Color Code</u> = FYI only. No action | 2        | 20% |      |      |                                          |         |         |
|                        | is needed. These numbers are not              |          |     |      |      |                                          |         |         |
|                        | included in the loss/pass rates. 🗿            |          |     |      |      | Customers i                              | n the w | hite &  |
|                        | Yellow Color Code = Action is needed.         | <u>2</u> | 20% |      |      | vellow lines                             | are not |         |
|                        | These numbers are not included in the         |          |     |      |      | included when calc<br>the pass/loss rate |         | ulating |
|                        | loss/pass rates. 🔨                            |          |     |      |      |                                          |         | alating |
|                        | <u>Green Color Code</u> = This step is        | <u>4</u> | 40% |      | 67%  |                                          |         |         |
|                        | complete or meets a program                   |          |     |      |      | columns.                                 |         |         |
|                        | requirement. 🔨                                |          |     |      |      |                                          |         |         |
|                        | Red Color Code = This person is either        | <u>2</u> | 20% | 33%  |      |                                          |         |         |
|                        | not able to participate or quit               |          |     |      |      |                                          |         |         |
|                        | participating in the program. 💿               |          |     |      |      |                                          |         |         |
| То                     | tal                                           | 10       |     |      |      |                                          |         |         |
|                        |                                               |          |     |      |      |                                          |         |         |

**Count column**: These links provide access to individual customer information; the column count links are available for Super User and Career Planner/Case Worker roles.

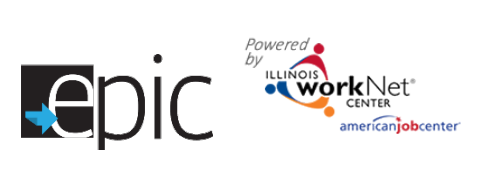

| Intake step                                       | ake step Definition                                                                                                    |           | % | Loss<br>rate | Pass<br>rate |
|---------------------------------------------------|----------------------------------------------------------------------------------------------------|-----------|---|--------------|--------------|
| Orientation                                       |                                                                                                    |           |   |              |              |
| Scheduled for Orientation                         | t of individuals scheduled to attend an individual or group prientation about the EPIC Pilot Program                                                                                                    |           | % |              |              |
| Scheduled for Follow-Up to Complete Orientation   | # of individuals scheduled to attend an individual or group<br>orientation about the EPIC Pilot Program and has been set<br>under the Intake Activities section 1.3 as 'Scheduled for follow-<br>up to complete orientation process'                                                | <u>99</u> | % |              |              |
| Missed Orientation                                | # of individuals scheduled to attend an individual or group<br>prientation about the EPIC Pilot Program, but they did not start<br>the application or did not attend orientation                                                                                                    |           | % |              |              |
| Attended: Going to Apply                          | # of individuals who attended individual or group orientation meeting about EPIC Pilot Program and started an application                                                                                                    | <u>99</u> | % |              | 98%          |
| Attended: Not Going to Apply                      | # of individuals who attended orientation and chose not to apply                                                                                                    | <u>99</u> | % | 1%           |              |
| Declined To Participate                           | # of individuals who declined to participate before completing the application                                                                                                    | <u>99</u> | % | 1%           |              |
| Total                                             | Total number of customers invited to Orientation                                                                                                    | 99        |   |              |              |
| Application                                       |                                                                                                    |           |   |              |              |
| Application Not Started                           | # of individuals who intended to apply but have not started an online application                                                                                                    | <u>99</u> | % |              |              |
| Incomplete Application<br>Within 24 Hours         | # of individuals who started, but did not submit, an online application within the last 24 hours                                                                                                    | <u>99</u> | % |              |              |
| Incomplete Application<br>Older than 24 Hours     | # of individuals who started, but did not submit, an online application more than 24 hours ago                                                                                                    | <u>99</u> | % |              |              |
| Customer Profile<br>Information Needs<br>Finished | # of individuals who have a complete application but need to<br>have their profile information finished before the review team<br>can make a recommendation                                                                                                    | <u>99</u> | % |              |              |
| Eligible: Complete<br>Application                 | # of individuals who submitted an online application                                                                                                    | <u>99</u> | % |              | 99%          |
| Declined to Participate                           | # of individuals who indicated they do not want to participate within their submitted application                                                                                                    | <u>99</u> | % | 1%           |              |
| Total                                             | Total Customers in Application Process                                                                                                    | 99        |   |              |              |
| NOCTI Assessment                                  | NOC11 is no longer required, but previous results can be viewed by clicking title - this section is "collepsed" on the dashboard                                                                                                    |           |   |              |              |
| NOCTI Not Started                                 | # of individuals who are eligible after completing the application and are required to complete the NOCTI, but they have not started the assessment                                                                                                    | <u>99</u> | % |              |              |
| Completed NOCTI                                   | # of individuals who completed NOCTI                                                                                                    | <u>99</u> | % |              |              |
| ESL - NOCTI Not<br>Required                       | # of individuals who are not required to complete the NOCTI.SL - NOCTI Notequired# of individuals who are not required to complete the NOCTI.This was indicated in the customers Intake Activities section.These individuals will be put into a Bridge program because ofESL needs. |           | % |              |              |
| Total                                             | al Total Customers in NOCTI Process                                                                                                    |           |   |              |              |
| Eligibility Review                                |                                                                                                    |           |   |              |              |
| Ready for Review by<br>DHS Case Worker            | Customers who are ready for DHS Case Worker Review                                                                                                    | <u>99</u> | % |              |              |

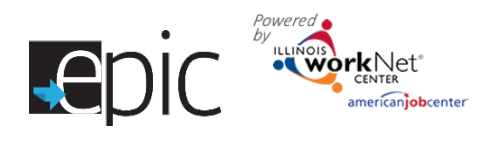

## Using the EPIC Intake Dashboard June 2016 v8

| Referral Recommended                                     | # of individuals who pass the team review                                                                                                    |                                                   |           | % |     | 98%  |
|----------------------------------------------------------|----------------------------------------------------------------------------------------------------|---------------------------------------------------|-----------|---|-----|------|
| Referral Not<br>Recommended                              | # of individuals who are not eligible                                                                                                    |                                                   | <u>99</u> | % | 1%  |      |
| DHS Indicated Customer<br>NOT Currently SNAP<br>Eligible | Indicated Customer<br>Currently SNAP<br>ble<br>during Eligibility Review                                                                                             |                                                   | <u>99</u> | % | 1%  |      |
| Declined to Participate                                  | # of individuals who declined to participate d Review                                                                                                    | uring Eligibility                                 | <u>99</u> | % | 1%  |      |
| Total                                                    | Total Customers in Eligibility Review                                                                                                    |                                                   | 99        |   |     |      |
| Consent                                                  |                                                                                                    |                                                   |           |   |     |      |
| Scheduled for Consent                                    | # of individuals who are scheduled for follow<br>assignment consent, and group assignment<br>recommended for participation in the EPIC F                             | The consent sections are no                       | <u>99</u> | % |     |      |
| Need to be Scheduled for Consent                         | # of individuals who <u>need to be scheduled for</u><br>assignment consent, and group assignment<br>the EPIC Pilot Program                                           | Once those<br>customers have                      | <u>99</u> | % |     |      |
| Complete Consent & Random Assignment                     | # of individuals who <u>completed</u> (i.e. sign) rar<br>consent form to participate in the EPIC Pilot<br>assigned to EPIC SNAP E&T Services group<br>services group | completed the<br>consent process<br>we can remove | <u>99</u> | % |     | 99%  |
| Declined to Participate                                  | # of individuals who <u>started</u> the consent proc<br>participation in the EPIC Pilot Program and c<br>consent form. This information is populated<br>system.      | items.                                            | <u>99</u> | % | 1%  |      |
| Total                                                    | Total Customers in Consent Process                                                                                                    |                                                   |           |   |     |      |
| Random Assignment                                        |                                                                                                    |                                                   |           |   |     |      |
| EPIC SNAP E&T Service                                    | # of individuals randomly assigned to the EPIC SNAP E&TPIC SNAP E&T ServiceService group. This assignment is populated by the EPISsystem.                            |                                                   | <u>99</u> | % |     | 50%  |
| Traditional SNAP E&T<br>Service                          | # of individuals randomly assigned to the Traditional SNAP<br>E&T Service group. This assignment is populated by the<br>EPIS system.                                 |                                                   | <u>99</u> | % | 40% |      |
| Community-Only Service                                   | # of individuals randomly assigned to the Community-Only<br>Service group. This assignment is populated by the EPIS<br>system.                                       |                                                   |           | % | 10% |      |
| Total                                                    | Total Customers in Random Assignment                                                                                                    |                                                   |           |   |     |      |
| CBO Assignment                                           |                                                                                                    |                                                   |           |   |     |      |
| Assigned to CBO                                          | # of individuals that have been randomly assigned to the EPIC Services group and assigned to a CBO                                                                   |                                                   | <u>99</u> | % |     | 100% |
| Not Assigned to CBO                                      | # of individuals that have been randomly assigned to the EPIC<br>Services group and still need to be assigned to a CBO                                               |                                                   | <u>99</u> | % | 0%  |      |
| Total                                                    | Total Customers Ready for CBO Assignment                                                                                                    |                                                   | 99        |   |     |      |

The numbers listed under the count column provide links to access individual customer information.

- Select the blue profile button next to a customer to access individual customer information.
- Select the export button to download a list of customers to a spreadsheet that includes contact information, orientation status, application status, and more.

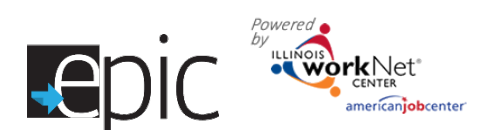

## Using the EPIC Intake Dashboard June 2016 v8

|                                | 🕇 DA SHBOARD S 👻   |                           |     | HI, INFO@TRAIN26_SIUCCWD.COM▼ |  |  |  |
|--------------------------------|--------------------|---------------------------|-----|-------------------------------|--|--|--|
| CUSTOMERS - SEARCH             |                    |                           |     |                               |  |  |  |
| CUSTOMERS DHS INVITE           |                    |                           |     |                               |  |  |  |
| Q CUSTOMER SEARCH              |                    |                           |     |                               |  |  |  |
| Name                           |                    |                           |     |                               |  |  |  |
| Region                         | Region 4           |                           |     | ~                             |  |  |  |
| Office                         | Select Office      |                           |     | ~                             |  |  |  |
| Assigned CBO Agency            | Select             |                           |     | ~                             |  |  |  |
| DHS Case ID / SNAP Unit ID     |                    |                           |     |                               |  |  |  |
| Other Participant / Worknet Id |                    |                           |     |                               |  |  |  |
| Other Customer Identifiers     |                    |                           |     |                               |  |  |  |
| Advance Search                 |                    |                           |     |                               |  |  |  |
| Search Export                  |                    |                           |     |                               |  |  |  |
| Show 50 V entries              |                    | CBO Agency                |     | Customer Information          |  |  |  |
| At A 4 FCRC - 1550             | 4th Street Lincoln | Homework Hangout Club, Ir | 10. | Profile - Progress - Plan     |  |  |  |

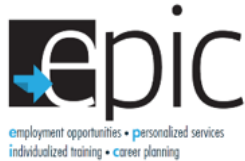

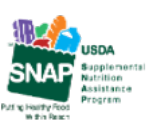

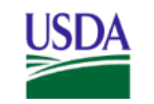

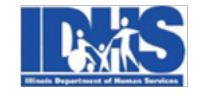

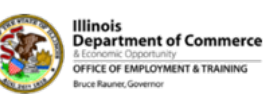

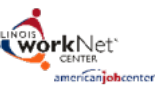

rtunities - personalized services ing - career planning Funding for research provided by U

Funding for research provided by United States Department of Agriculture (USDA). USDA is an equal opportunity employer and provider.